## 後払いサービス更新のお知らせ 会計を待たずにお帰りいただける「診療費後払いサービス| について、令和7年1月からシステム変更となりました。 新サービスでは… 診察券で当日簡単登録できます ・スマホアプリで事前登録、領収書・明細書発行が自宅でできます 後払いサービス利用の流れ Sma-pa di be 診察券で利用 スマホアプリで利用 初回のみ 初回のみ ・アプリダウンロードし、 ・専用機に診察券を クレジットカードを事前登録 Google play 通し、クレジット カードを登録 診察券 受付機 専用機に診察券を通 連携 スマホアプリと連携 毎回 スマホ 後払い受付票 ・診察券で後払い受付 毎回 ・スマホアプリで後払い受付 RL:http//0000 ・後払い受付票が発行 - 次テュー | ・後払い受付票が発行 ※決済完了通知が届きません ※決済完了通知が届きます 共通

2025年1月6日

・診察後、⑤番窓口へ後払い受付票と外来パスポートなどを入れたファイルを提出し帰宅
 ※救急外来でのご利用の場合は、⑧番窓口へお尋ねください

- ・クレジットカードの決済は診療日の2日後
- ・決済後、領収書・明細書を確認(発行方法は裏面参照)

## 領収書・明細書の発行

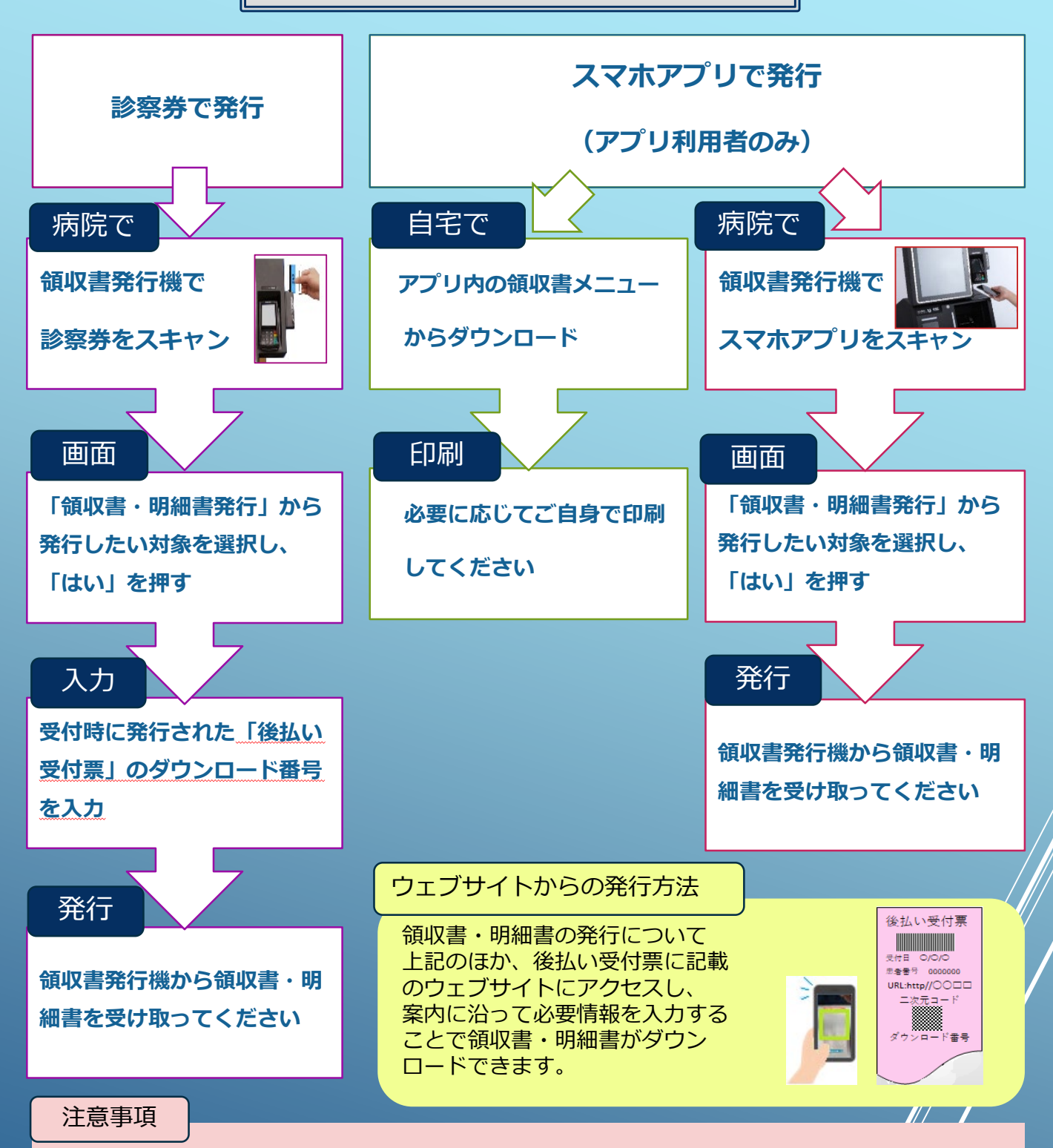

- ・チャージ型(デビット型)のクレジット
  カードはご利用できません。
- ・お客様のクレジットカードの利用限度額などの状態によっては、後払いサービスをご利用いただけない場合もございます。
- ・お支払いは一括払いのみです。
- ・後払いサービスの利用を希望する場合は来院毎 に受付が必要です。
- ・受付当日分の会計以外に、サービス提供開始 (令和7年1月)から受診当日までに発生した 会計が対象になります。

- ・後払いを受付した場合、会計表示板に受付番号 は表示されません。
- ・スマホアプリ・領収書・明細書のダウンロード、 及び利用には別途データ通信量がかかり、通信 料は利用者個人のご負担となります。
- ・会計完了通知は、スマホアプリの利用者にのみ 送られます。システムの都合上、深夜の時間帯 に通知されます。

豊橋市民病院 医事課